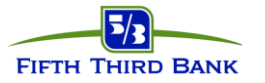

# Card Holder Portal (CHP) Statement Copy Request

**Card Holder Portal (CHP)** – (*individual cardholder*) – allows card holders to request holders to change the PIN on their individual card to view last 18 months of statement history on their individual card

## Cardholder Portal (CHP) – Statement Copy Request

### (Individual Cardholder)

#### New User Registration Steps:

- 1. Open an Internet browser and navigate to <a href="https://commercialcard.53.com">https://commercialcard.53.com</a>
- 2. Click on the First Time User? link
- 3. Enter full 16-digit corporate card number, expiration date, security code, and company ID
- 4. Create a User ID, a temporary password will be sent to the email address entered

**NOTE**: If you are unable to register your company may need to be setup with the CHP service, please advise your administrator to contact the CSC 866-475-0729 to have an eform submitted to add the CHP service.

#### Viewing Statements Steps:

- 1. Open an Internet browser and navigate to <a href="https://commercialcard.53.com">https://commercialcard.53.com</a>
- 2. Enter User ID and password, click Log in
- 3. Click on the **Statements** tab (the statement page will default to show the last 6-months, however a date range can be entered to show up to 18-months of statements)
- 4. Click the View Statement link
- 5. View/print statements